## Toplu İşten Çıkarma - Bordro Plus

Programda, belirli kriterdeki personeller için toplu olarak işten çıkış işlemi yapılabilmektedir. Toplu işten çıkarma hakkında ayrıntılı bilgiye bu dokümandan ulaşılır.

Yapılan işlemler sonucunda hem atama hem de kanuni değişiklik oluşacağından veritabanında ASSIGN ve LAWCHG tablolarına kayıt edilir. İşlem başlatıldığında ve bittiğinde işleme ait bilgiler Log dosyasında kayıt olarak bulunur.

İlgili bölüm progamda "Sicil Yönetimi" modülünde yer almaktadır.

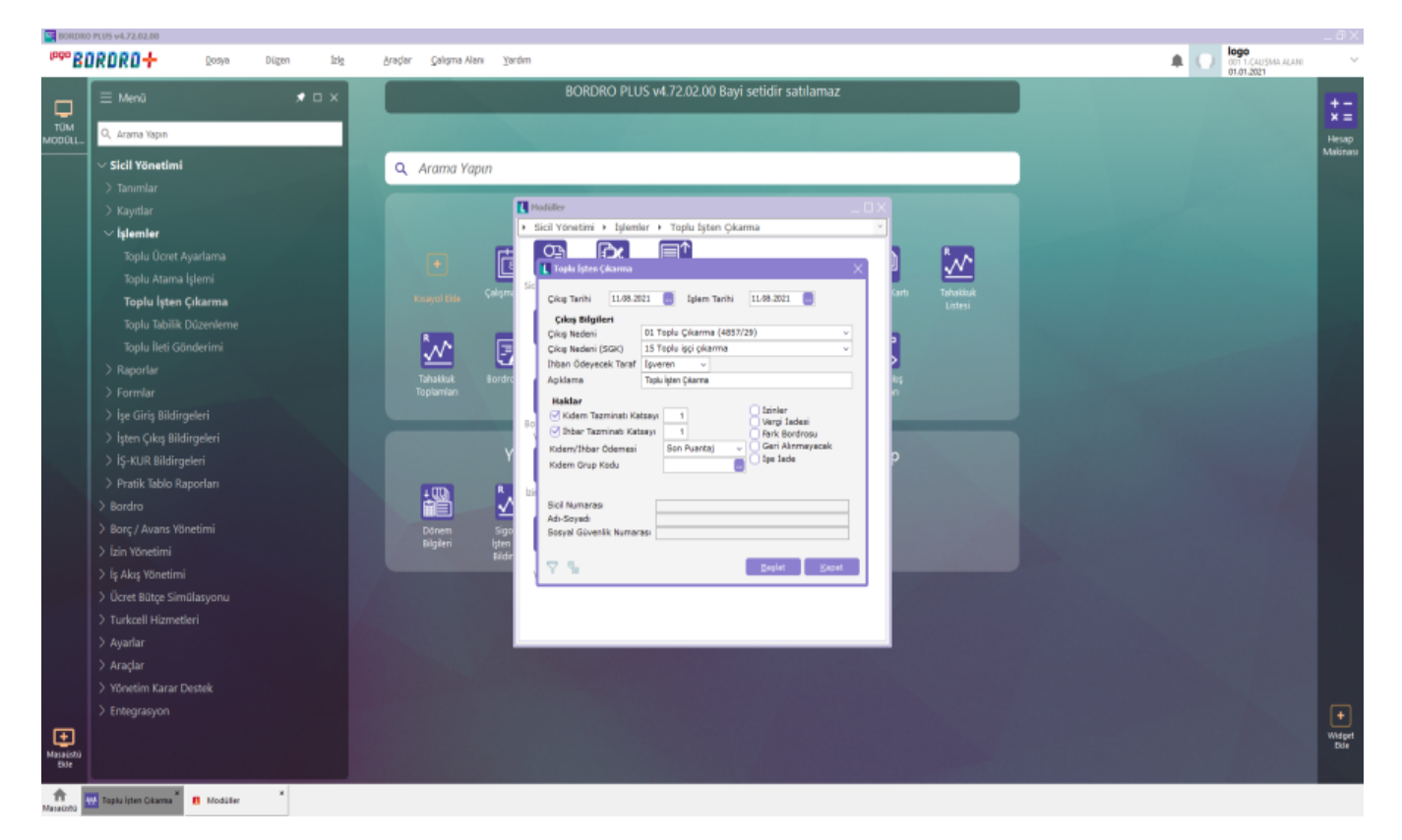

Toplu işten çıkarma ekranında; işten çıkış kayıtlarında bulunan bilgiler yer almaktadır.

| 8                                        | n 🗘<br>L Toplu İşten Çıkarma                          |                                                                                         |
|------------------------------------------|-------------------------------------------------------|-----------------------------------------------------------------------------------------|
| ışma Tari.                               | Çıkış Tarihi 11.08.20                                 | 121 İşlem Tarihi 11.08.2021 üret                                                        |
| R↓                                       | <b>Çıkış Bilgileri</b><br>Çıkış Nedeni                | 01 Toplu Çıkarma (4857/29)                                                              |
| Z                                        | Çıkış Nedeni (SGK)<br>İhbarı Ödeyecek Taraf           | 15 Toplu ışçı çıkarma v                                                                 |
| rdro Zarfı                               | Açıklama                                              | Toplu İşten Çıkarma iten Çıkış                                                          |
| Yeni                                     | Haklar                                                | tsayı 1 Oİzinler<br>sayı 1 OFark Bordrosu<br>Son Puantaj V Geri Alınmayacak<br>İşe İade |
| R<br>Sigortalı<br>ten Çıkış<br>ildirgesi | Sicil Numarası<br>Adı-Soyadı<br>Sosyal Güvenlik Numar | asi                                                                                     |
| Filt                                     | e Log                                                 |                                                                                         |

Toplu işten çıkarma işlem bilgileri şunlardır:

• 1.Bölüm

Çıkış Tarihi: Personelin işten ayrıldığı tarih belirtilmelidir.

İşlem Tarihi: İşten çıkış işleminin yapıldığı tarih girilmelidir.

• 2.Bölüm (Çıkış Bilgileri)

İşten çıkış nedeni, işten çıkış nedeni(SSK), ihbar ödeyecek taraf ve açıklama bilgisi belirtilmelidir. Sistem ilgili bölümlerde öndeğer tanımlama yapmaktadır. Bu bilgiler kullanıcı tarafından güncel bilgilere göre düzenlenmelidir.

• 3.Bölüm (Haklar)

Çıkış işlemi yapılacak personelin hakları belirlenir ve haklara ait ödemelerin hangi bordroda yapılacağı belirlenir. Daha sonra işten çıkışı yapılacak personellerin ortak kriterleri filtre bölümünde belirlenir.

İlgili ekranda veri girişi ve filtreleme tamamlandıktan sonra 'Başlat' butonu ile işlem başlatılır.

İşlem tamamlandıktan sonra işleme ait detay bilgi Log dosyasından takip edilebilmektedir.

Log dosyasında toplu işten çıkış işlemlerine ait detaylar bulunmaktadır. Bu bilgiler Temizle butonu ile silinebilmekte ve yazıcıdan çıktı olarak alınabilmektedir.

|                          | Toplu İşten Çıkarm                                                                       | 1a                                                                                | R                                              | R                            | ×QD                    | R                   |  |
|--------------------------|------------------------------------------------------------------------------------------|-----------------------------------------------------------------------------------|------------------------------------------------|------------------------------|------------------------|---------------------|--|
| Çalışma Tari.            | Çıkış Tarihi 11.0                                                                        | 08.2021                                                                           | İşlem Tarihi                                   | 11.08.2021                   | antaj Kartı<br>Üret    | Tahakkuk<br>Listesi |  |
| Bordro Zarfi             | Çıkış Bilgileri<br>Çıkış Nedeni<br>Çıkış Nedeni (SGK)<br>İhbarı Ödeyecek Taı<br>Açıklama | 01 Toplu<br>15 Toplu<br>işveren<br>Toplu işten                                    | Çıkarma (4857/2<br>şçi çıkarma<br>v<br>Çıkarma | 9)                           | iten Çıkış             | Listesi             |  |
|                          | Kidem Tazır                                                                              | oplu işten çıkarma                                                                | işlemi başlatıldı., Ku                         | llanıcı: 1 logo, Başlama     | : 12.07.2021, 00:05:27 |                     |  |
| Yeni                     | 🗹 İhbar Tazmi 🗛                                                                          | mi A.0039 , Personel adına bordro işlemi yapılmıştır. ~Ek-2 basılması zorunludur. |                                                |                              |                        |                     |  |
|                          | Kidem/Ihbar O<br>Kidem Grup Ko                                                           | opiu işten çıkarma                                                                | işlemi tamamlarıdı.,                           | Kullanici: 1 logo, bitiş : 1 | 12.07.2021, 00:05:28   |                     |  |
| Sigortalı<br>İsten Cıkıs | Sicil Numarası<br>Adı-Soyadı<br>Sosyal Güvenlik                                          |                                                                                   |                                                |                              |                        |                     |  |
| Bildirgesi               |                                                                                          |                                                                                   |                                                |                              |                        |                     |  |
|                          |                                                                                          |                                                                                   |                                                |                              |                        |                     |  |
|                          |                                                                                          |                                                                                   |                                                |                              |                        |                     |  |
|                          |                                                                                          | i d                                                                               |                                                |                              |                        | Kapat               |  |
|                          |                                                                                          |                                                                                   |                                                |                              |                        |                     |  |